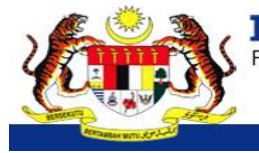

Sistem Pendaftaran dalam Talian KPM (SPATKPM)

### MANUAL PENGGUNA SEMAKAN KEHADIRAN

#### LOGIN IBU BAPA

 Daftar sebagai pengguna baharu melalui laman sesawang <u>https://public.moe.gov.my</u>. Jika pernah mendaftar sebagai pengguna, log masuk sebagai pengguna menggunakan ID Pengguna dan kata laluan sedia ada.

| D          | aftar Masuk    |
|------------|----------------|
| In Mark    |                |
| No Kad     | :              |
| Pengenalan |                |
| Katalaluan | :              |
|            | Admin SPATKPM? |

2. Klik pada menu Kehadiran.

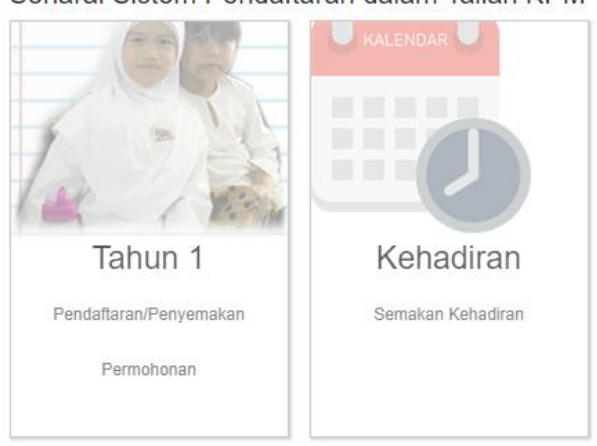

### Senarai Sistem Pendaftaran dalam Talian KPM

3. Senarai nama anak yang sedang bersekolah akan dipaparkan. Jika nama anak tiada dalam senarai Anak Dibawah Jagaan, ibu bapa/penjaga adalah dimohon untuk menghubungi pihak sekolah untuk semakan.

| eKehadiran                                                                                                |                                                                                                 |  |  |  |
|----------------------------------------------------------------------------------------------------|-------------------------------------------------------------------------------------------------|--|--|--|
| Anak dibawah jagaan<br>• Muhammad hasif bin azlin<br>• NUR Aqilah binti azlin<br>• NUR Afifah binti azlin | Maklumat Anak<br>*Sila klik pada nama anak dibawah jagaan untuk paparkan maklumat<br>terperinci |  |  |  |

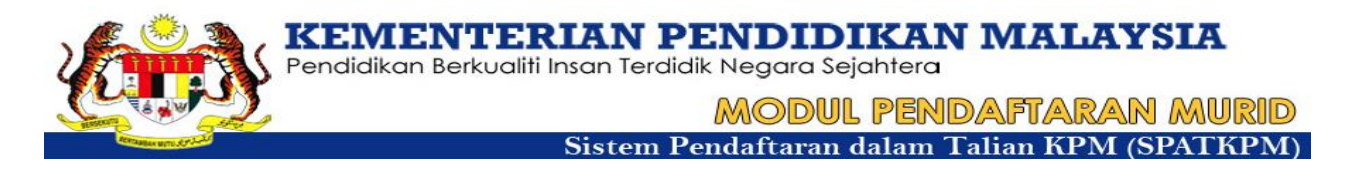

4. Klik pada nama anak jagaan untuk melihat maklumat sekolah dan kelas. Jika maklumat didapati tidak betul, mohon ibu bapa/penjaga menghubungi pihak sekolah untuk semakan.

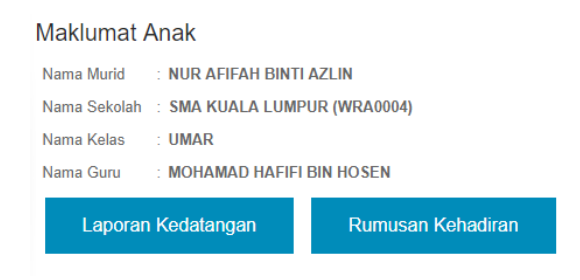

5. Klik pada Laporan Kedatangan untuk melihat kehadiran anak jagaan pada bulan semasa.

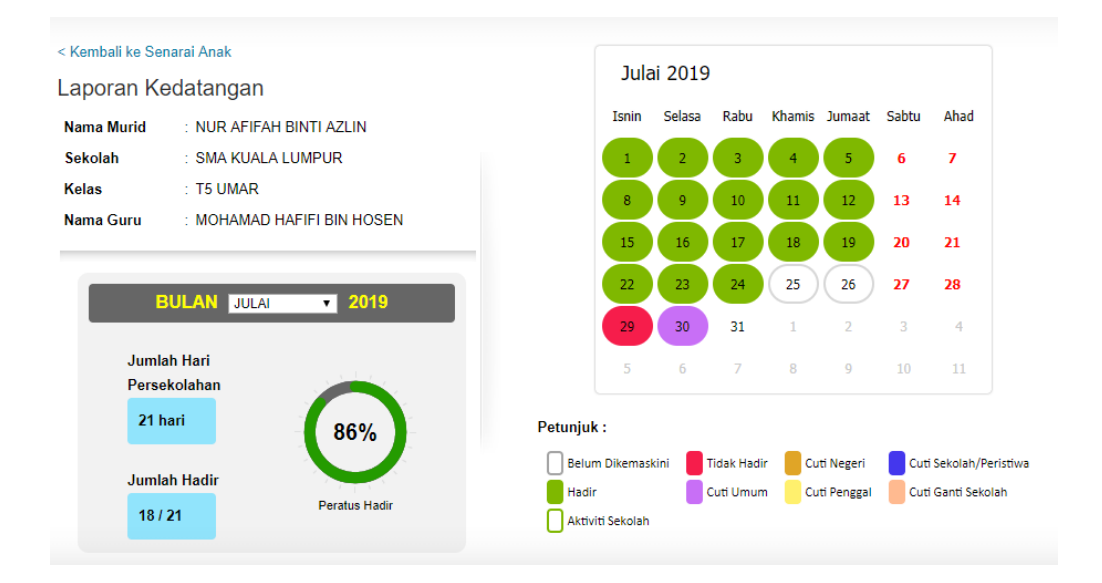

6. Untuk melihat bulan-bulan lain, klik pada kotak Bulan dan buat pilihan bagi bulan kehadiran yang diingini.

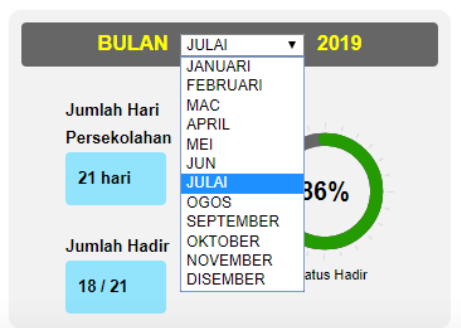

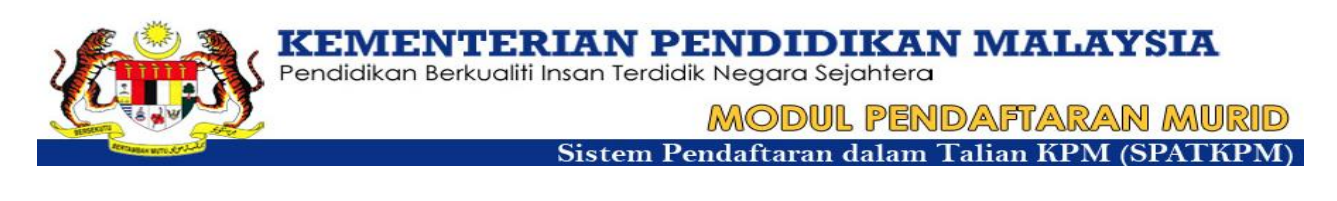

7. Untuk melihat Sebab Ketidakhadiran, klik pada tarikh yang bertanda merah. Sebab Ketidakhadiran akan dipaparkan dibawah kalendar. Jika paparan maklumat Sebab Ketidakhadiran salah, ibu bapa/penjaga perlu menghubungi pihak sekolah untuk semakan dan pindaan.

| Jun                          | 2019   |      |        |        |       |      |
|------------------------------|--------|------|--------|--------|-------|------|
| Isnin                        | Selasa | Rabu | Khamis | Jumaat | Sabtu | Ahad |
| 27                           | 28     | 29   | 30     | 31     | 1     | 2    |
| 3                            | 4      | 5    | 6      | 7      | 8     | 9    |
| 10                           | 11     | 12   | 13     | 14     | 15    | 16   |
| 17                           | 18     | 19   | 20     | 21     | 22    | 23   |
| 24                           | 25     | 26   | 27     | 28     | 29    | 30   |
| 1                            | 2      | 3    | 4      | 5      | 6     | 7    |
| 20/06/2019                   |        |      |        |        |       |      |
| ìdak Hadir - Lain-Iain Sebab |        |      |        |        |       |      |

8. Petunjuk bagi Jenis Cuti dipaparkan di bawah kalendar.

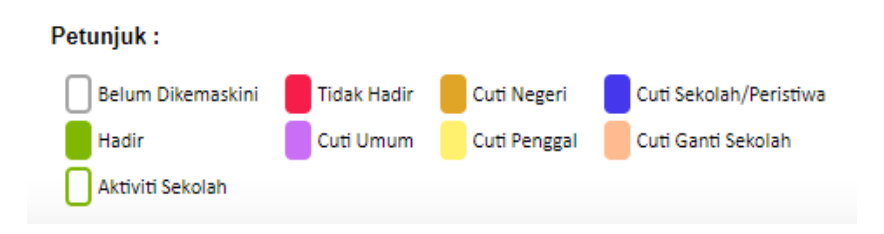

9. Untuk melihat Rumusan Kehadiran bagi setiap anak. Klik pada butang Rumusan Kehadiran.

# Maklumat Anak

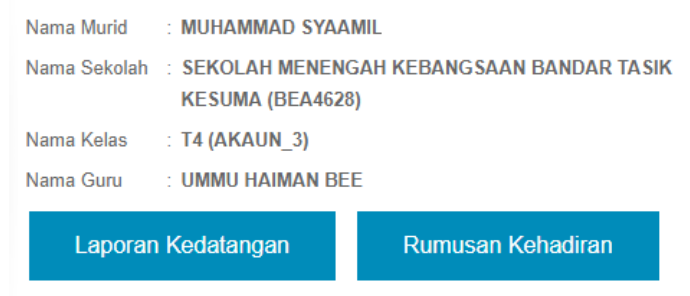

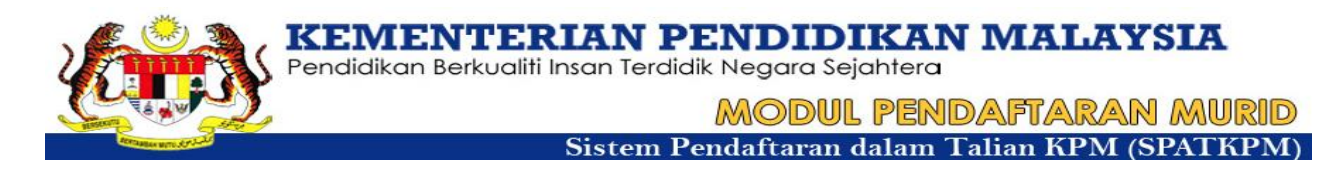

## 10. Rumusan Kehadiran bagi tahun semasa akan dipaparkan.

Rumusan Kehadiran

| Tahun      | : 2019                                            |
|------------|---------------------------------------------------|
| Nama Murid | : MUHAMMAD SYAAMIL                                |
| Sekolah    | : SEKOLAH MENENGAH KEBANGSAAN BANDAR TASIK KESUMA |
| Kelas      | : T4 AKAUN_3                                      |
| Nama Guru  | : UMMU HAIMAN BEE                                 |

| Bulan     | Bilangan tidak hadir | Bilangan hari aktiviti sekolah | Jumlah Persekolahan |
|-----------|----------------------|--------------------------------|---------------------|
| JANUARI   | 1                    | 0                              | 22                  |
| FEBRUARI  | 0                    | 0                              | 15                  |
| MAC       | 1                    | 0                              | 15                  |
| APRIL     | 1                    | 0                              | 21                  |
| MEI       | 0                    | 0                              | 16                  |
| JUN       | 2                    | 0                              | 13                  |
| JULAI     | 0                    | 0                              | 22                  |
| OGOS      | 0                    | 0                              | 0                   |
| SEPTEMBER | 0                    | 0                              | 0                   |
| OKTOBER   | 0                    | 0                              | 0                   |
| NOVEMBER  | 0                    | 0                              | 0                   |
| DISEMBER  | 0                    | 0                              | 0                   |

11. Sebarang pertanyaan berkenaan isu teknikal, sila emelkan kepada <u>apdm.team@moe.gov.my</u>. Maklumat dan data kehadiran adalah diisi oleh guru kelas. Sebarang pindaan pada maklumat dan data kehadiran murid, mohon berhubung dengan pihak sekolah terlebih dahulu.